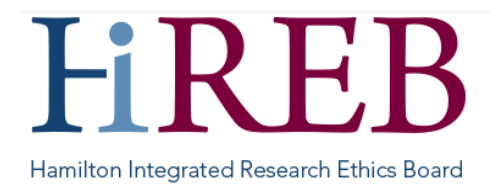

# **CREATING/SUBMITTING SUB-FORMS**

New studies are submitted to HiREB as a new project, using the applicable application form. Once the study has been approved, ongoing submissions are made by creating and submitting a sub-form.

Sub-forms for HiREB projects are submitted electronically through the eREB system. Paper submissions are no longer accepted.

### **Types of Sub-Forms**

- Amendment Form
- <u>Annual Renewal Form</u>
- Study Update Form DSMB/C, sponsor letters, memos, etc. minor documents only requiring acknowledgement
  Protocol Deviation Form
- Local Serious Adverse Events (LSAE) Form
- Non-Local Serious Adverse Events (NLSAE)
- <u>Study Completion Form</u>

#### Create/Submit a Sub-Form

- 1. Log in to eREB.
- 2. From the Work Area, select the project for which you wish to create a sub-form.
- 3. Press the "Create Sub Form" button on the left hand action toolbar.

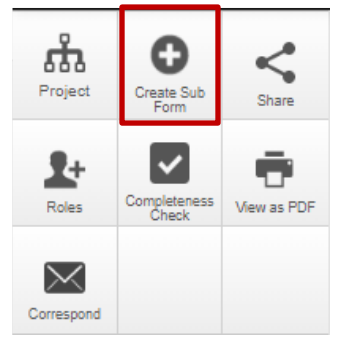

- 4. Select the applicable sub-form from the list.
- Complete the application, uploading clean and tracked-changes documents as applicable. Once the sub-form has been completed, it must be signed by the Local Principal Investigator (LPI). The sub-form will automatically submit once the LPI's signature is received.

Things to note:

• Most sub-forms will only become available after your initial REB application has been approved.

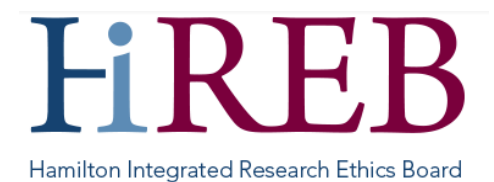

• The process for <u>responding to requests from HiREB</u> is the same for sub-forms as for the initial review. **Please do not create a new sub-form** – changes are submitted via the same application that was submitted originally.

#### **Deleting a Sub-form**

**Sub-forms can only be deleted if they have never been submitted to HiREB**. Once a sub-form has been submitted, it can only be <u>withdrawn</u> – it cannot be deleted.

To delete a form:

- 1. From the Work Area, select the project for which you wish to create a sub-form.
- 2. Select the applicable sub-form from the project tree

| lest 1                         |
|--------------------------------|
| General Research Application - |
| Annual Renewal                 |
|                                |

3. Press the "Delete Form" button from the left-hand action toolbar

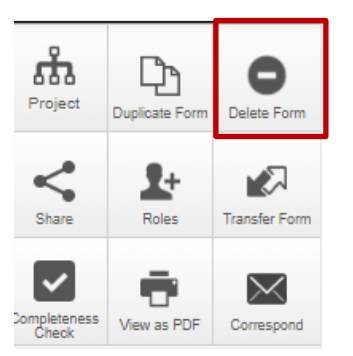

4. Press the green "Delete" button.

## **Questions?**

Should you have any questions or require further assistance, please contact Mirela Lukac, the eREB Helpdesk Administrator: 905 521-2100, ext 70014 or eREBhelpdesk@hhsc.ca.